# iOS Configuration 4.16 How do I Set TLS while scanning a SAP connection's QR code in LAMP?

#### Purpose

LAMP now allows you to enable/disable the TLS option in the Liquid UI for iOS app while scanning QR codes associated with the specific SAP connection. This article will walk you through the process of turning TLS on/off while scanning the connection QR code in LAMP.

 Log into the Liquid UI Access Management Portal (LAMP). Click on the SAP Connections options located on the sidebar menu of the Account Administration screen. Now, click Create Connection on the Associate Connections Table to navigate to the Add SAP Connection window. Fill in the required details, set the status of the TLS (enable/disable), and click Add Connection.

|                        |                    |                                          |                                  | ₩ Buy Now Divya ▼   | ^                   |
|------------------------|--------------------|------------------------------------------|----------------------------------|---------------------|---------------------|
| 希 Dashboard            | Ö <sup>®</sup> Acc | count Administrat                        | ion                              |                     |                     |
| 📽 Account              | i Selec            | <u>ct Account</u> / 🎕 <u>Account Adn</u> | ninistration / < SAP Connections | 001-Android-for-LUI |                     |
| 🏲 Licenses             | Assoc              | ciate Connections Table                  |                                  |                     |                     |
| 🛃 Add User             | +0                 | pdate Connection List                    | ate Connection                   | Q Search            |                     |
| 曫 User Details         |                    |                                          |                                  | _                   | ·                   |
| Device Details         |                    | for SAP ERP                              | +                                | Add SAD Connection  | 🐂 Buy Now 🛛 Divya 👻 |
| SAP Connections        |                    | 🖀 Dashboard                              |                                  | Add SAF Connection  | _                   |
| 🛄 User Groups          |                    | <b>Ø</b> ₿ Account                       | Description                      | India               | -LUI                |
| <b>່ວ</b> User History |                    | ` <b>Ң</b> Licenses                      | Group/Server                     | sap.server.com      |                     |
| 嶜 Usage History        |                    | 🛃 Add User                               | Instance Number                  | 21                  |                     |
|                        |                    | 曫 User Details                           | Client                           | 900                 |                     |
|                        |                    | Device Details                           | SAP Router                       |                     | Actions             |
|                        |                    |                                          | Start Transaction                | va01                |                     |
|                        |                    | SAP Connections                          | TLS                              |                     |                     |
|                        |                    | 🛄 User Groups                            |                                  | Add Connection Back |                     |
|                        |                    | ່ງ User History                          | _                                |                     |                     |
|                        |                    | 曫 Usage History                          |                                  |                     |                     |

2. After creating the SAP connection, click the **Update Connection List** button to add the new SAP connection to the desired account. A popup will appear stating that the connection was successful.

(c) 2024 Liquid UI | Synactive | GuiXT <dev@guixt.com> | 2024-07-31 18:19

 $\label{eq:urg} URL: \ https://www.guixt.com/knowledge\_base/content/37/1395/en/416-how-do-i-set-tls-while-scanning-a-sap-connection\_s-qr-code-in-lamp.html \ and \ baselines and \ baselines and \ baselines and \ baselines and \ baselines and \ baselines \ baselines \ ba$ 

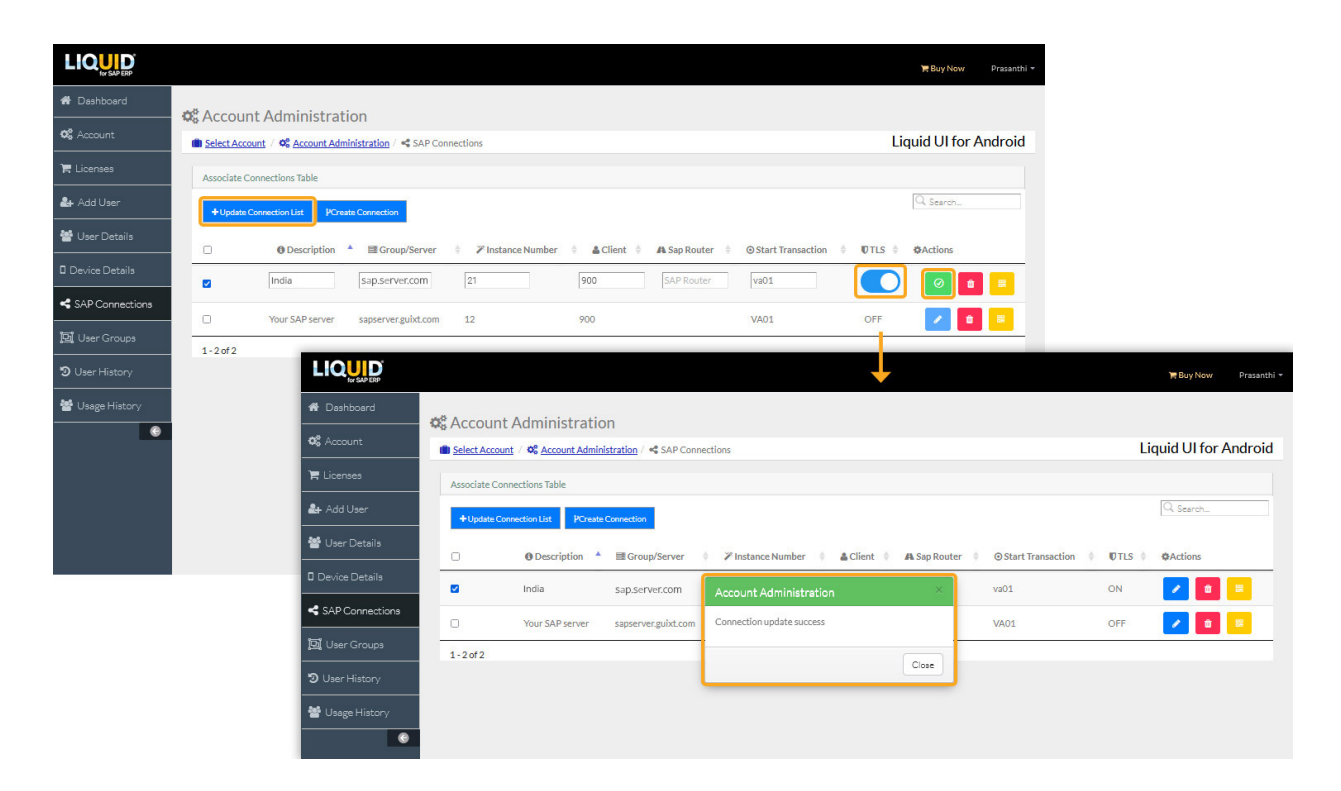

3. To get the QR code for the desired SAP connection, click on the **QR code** icon in the Actions column, as shown below.

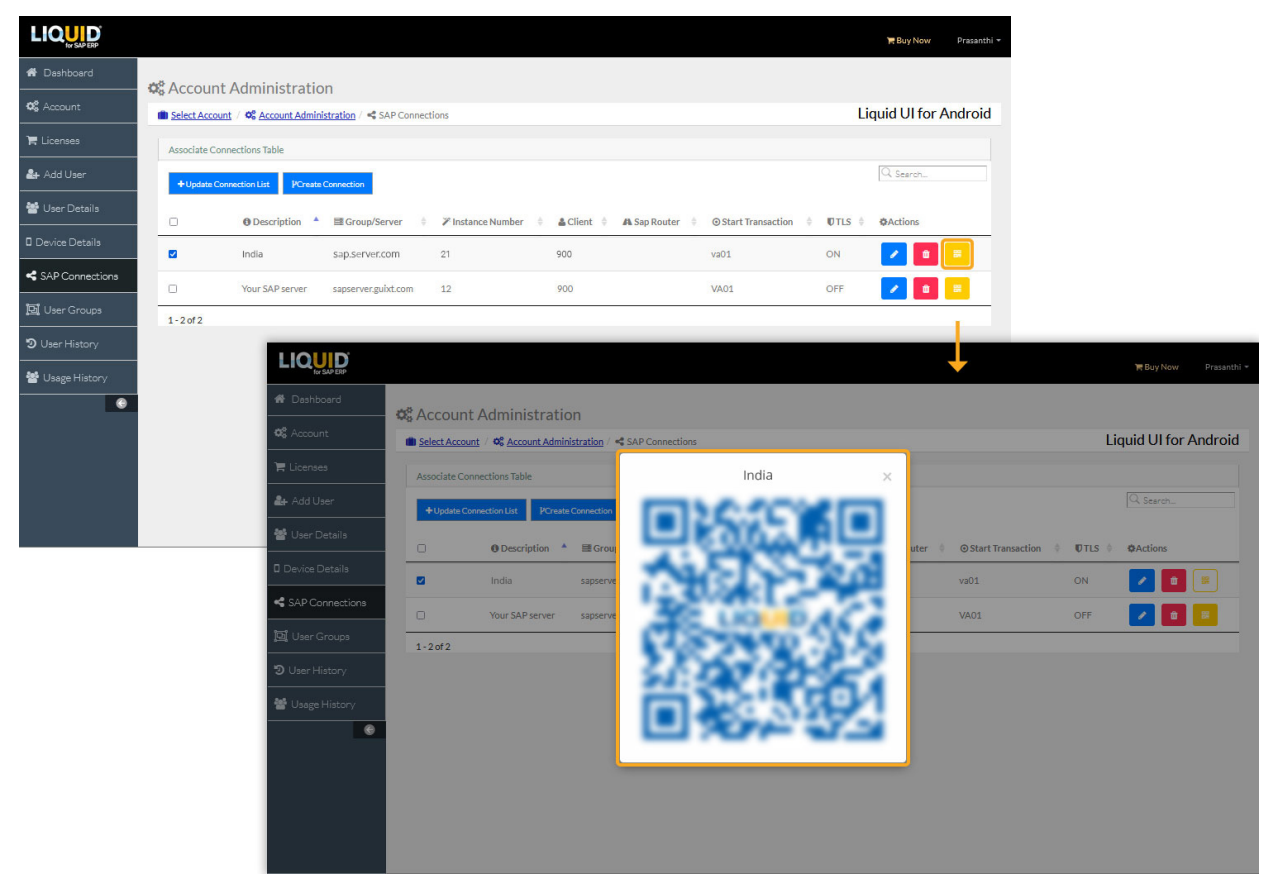

4. Now open the Liquid UI for iOS application select the **Scan Liquid UI QR Code** option under the Main Menu, and scan your QR code from the iOS device, as shown in the image below:

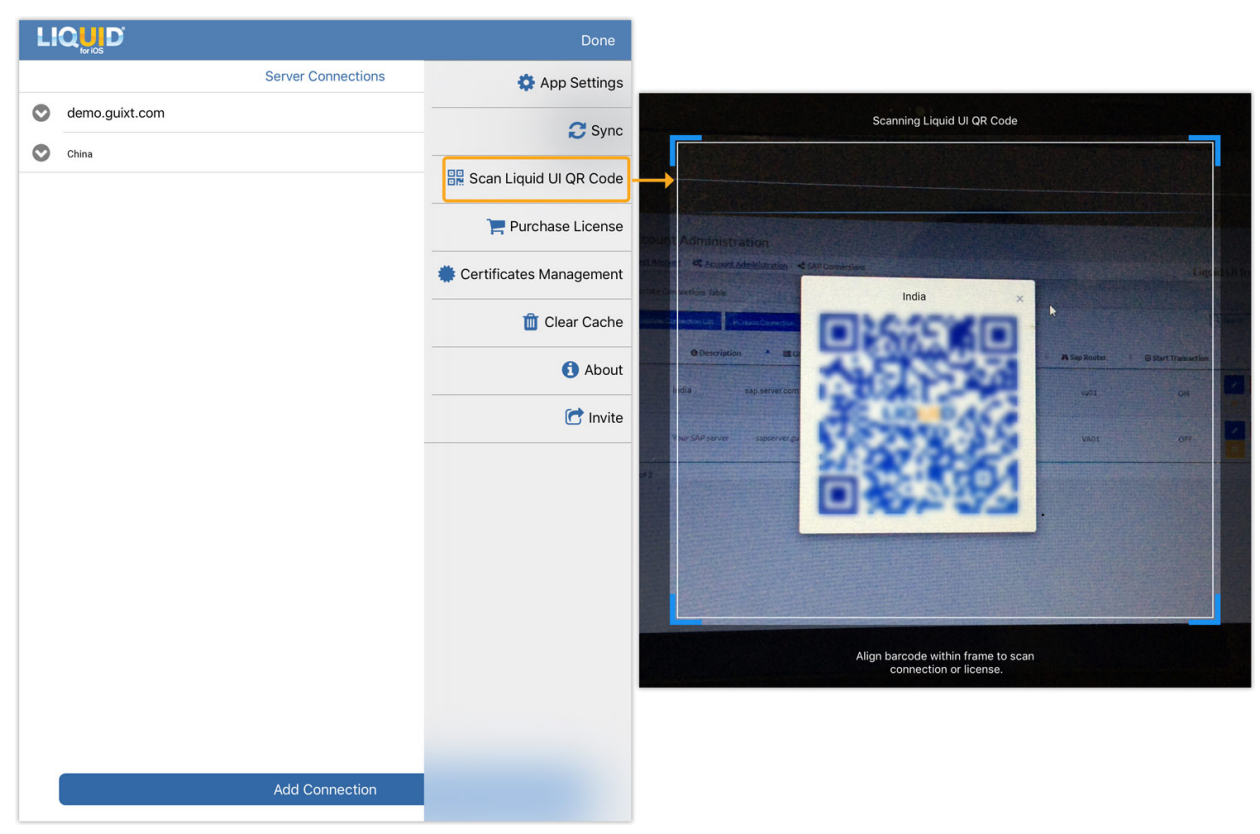

5. To view the specifications of the newly added connection, click on the desired server connection, and click on the **Edit** option, you will be directed to the Connection Details page, where you can check the status of TLS as specified in LAMP.

| ы                  | QUND               | <b>I</b>         | <b>&lt;</b> Back     | Connection Details        |                |
|--------------------|--------------------|------------------|----------------------|---------------------------|----------------|
|                    | Server Connections |                  | Not sure what to do? |                           | Tap for help > |
| 0                  | demo.server.com    | INACTIVE Connect | Biometric Lock       |                           | $\bigcirc$     |
| 0                  | China              | INACTIVE Connect | Description          | India                     |                |
| ٥                  | India              | INACTIVE Connect | Application Server   | sap.server.com            |                |
| App                | ication Server     | ns.guixt.com     | Instance Number      | 12                        |                |
| Instance Number 24 |                    | Client           | 900                  |                           |                |
|                    | Edit 🚽 😽           | Delete           | SAP Router String    | Optional                  |                |
|                    |                    |                  | Username             | Optional                  |                |
|                    |                    |                  | Password             | Optional                  |                |
|                    |                    |                  | Language             | Optional                  |                |
|                    |                    |                  | Single Signon        |                           | $\bigcirc$     |
|                    |                    |                  | TLS                  |                           |                |
|                    |                    |                  | Autologon            |                           | $\bigcirc$     |
|                    | Add Connection     |                  |                      | Update Connection details |                |
|                    |                    |                  |                      | Cancel                    |                |
|                    | Pao                | ae 4 / 5         |                      |                           |                |

(c) 2024 Liquid UI | Synactive | GuiXT <dev@guixt.com> | 2024-07-31 18:20

URL: https://www.guixt.com/knowledge\_base/content/37/1395/en/416-how-do-i-set-tls-while-scanning-a-sap-connection\_s-qr-code-in-lamp.html

Unique solution ID: #2409 Author: Divya Thatipalli Last update: 2023-10-03 08:16